## Tektronix<sup>®</sup>

# 使用4215-CVU测量 fF (1e-15F) 电容

应用指南

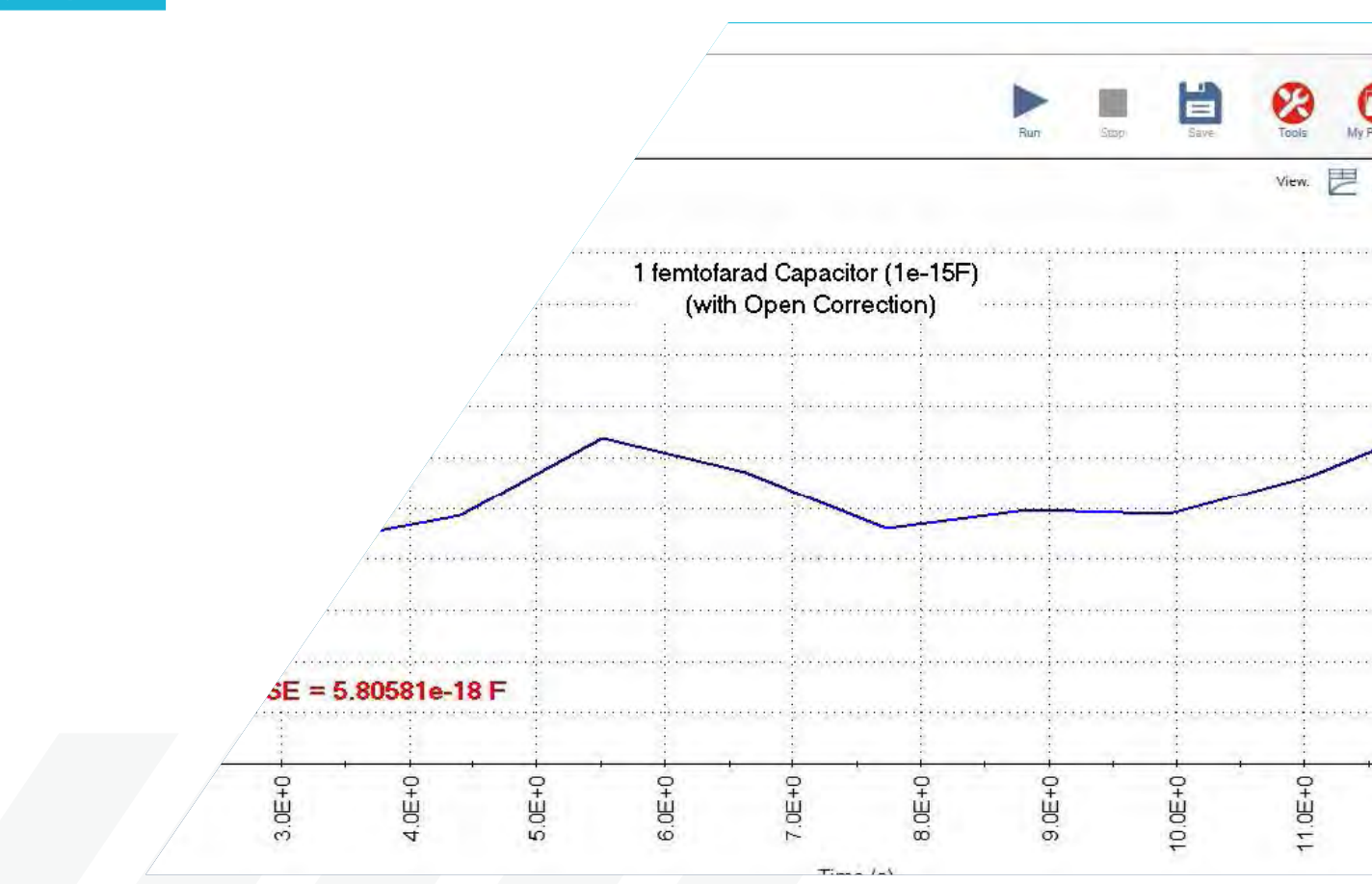

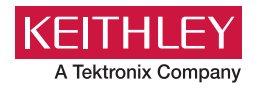

## 引言

典型的半导体电容在 pF 或 nF 范围内。许多商业上可 用的 LCR 表或电容计补偿后可以使用适当的测量技术 来测量这些值,然而,一些应用需要在飞秒法(fF) 或 1e-15 范围内进行非常灵敏的电容测量。这些应 用包括测量金属到金属的电容,晶片上的互连电容, MEMS 器件,如:开关,纳米器件端子之间的电容。 如果没有使用适当的仪器和测量技术,这些非常小的 电容很难进行测量。

使用 4200A-SCS 参数分析仪配备的 4215-CVU (CVU), 用户能够测量大范围的电容, <1 pF 非常低的电容值 也能测到。CVU 采用独特的电路设计,并由 Clarius+ 软件控制,支持校准和诊断工具,以确保最准确的结 果。使用这种 CVU 和适当的测量技术可以使用户实现 多个噪声水平的非常低的电容(1e-18f)测量。

本应用说明了如何使用 4215-CVU 电容电压单元进行 fF 电容测量。这包括建立适当的连接和使用 Clarius 软件中适当的测试设置,以获得最好的结果。关于进 行电容测量的进一步信息,包括电缆和连接、定时设 置、保护和补偿,可以在 Keithley 应用说明中找到, *使用 4200A-SCS 参数分析仪进行最佳电阻和交流阻 抗测量*。

## 连接被测器件

与被测设备(DUT)进行适当的连接对测量灵敏的低 电容至关重要。

为了获得最佳效果,使用标配的红色 SMA 电缆从 CVU连接到 DUT。红色 SMA 电缆的特征阻抗为 100 Ω。 两根 100 Ω 并联电缆具有 50 Ω 的特性阻抗,这是高 频源测量应用的标准。所提供的附件允许通过 BNC 或 SMA、连接件连接到测试夹具或探针上。使用提供 的扭矩扳手,拧紧 SMA 电缆连接,以确保良好的接触。

双线感知和测量的 CVU 配置如**图 1** 所示。HCUR 和 HPOT 端子连接到 BNC 三通,形成 CVH(HI), LCUR 和 LPOT 端子连接到形成 CVL(LO)。

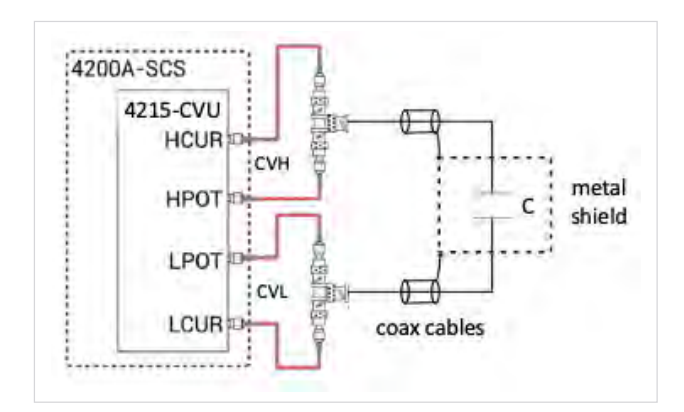

图 1. 双线测量的 CVU 连接

**图 2** 是 DUT 四线测量的示例。在这种情况下,HCUR 和 HPOT 端连接到设备的一端,LPOT 和 LCUR 端连 接到设备的另一端。将四线连接到设备上,通过测量 尽可能接近设备的电压来进行敏感的测量。

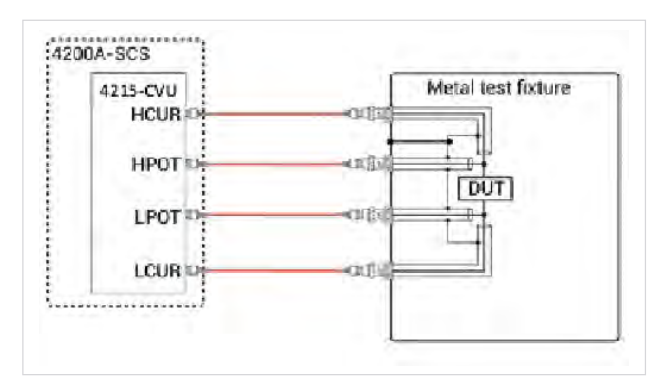

图 2. 四线测量的 CVU 连接

对于双线或四线测流量,同轴电缆的外部屏蔽必须尽 可能接近设备,以尽量减少屏蔽的环路面积。这降低 了电感,并有助于避免共振效应,尤其在大于1 MHz 的频率下影响更大。

保持所有电缆安装牢固,以避免任何移动。在执行偏 置测量和实际 DUT 测量之间时发生的任何运动都可 能轻微改变回路电感并影响补偿数据。

当测量非常小的电容时,屏蔽 DUT 对于减少由于干扰而造成的测量不确定性变得很重要。干扰源可以是 交流信号,甚至是物理运动。金属屏蔽应包围 DUT, 并连接到同轴电缆的外壳上。

对于低电容测量,最好使用四线测量,但是,如果电 缆较短且使用补偿,则可以实现双线传感的最佳测量。

## 测量 fF 电容的 Clarius+ 软件配置

在 Clarius 软件中设置测量包括在库中选择 fF 项目、 配置测试设置和执行测量。

## 选择库的的电容项目

在 Clarius 软件的项目库中包含了一个用来进行非常 小的电容测量的项目。从选择视图中,在搜索栏中输 入"femtofarad"。fF 电容项目将出现在窗口中,如 图 3 所示。选择"创建",以在项目树中打开项目。

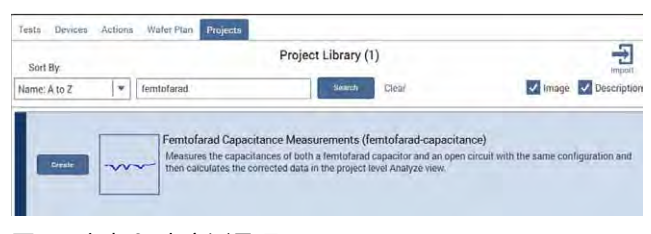

图 3. 库中 fF 电容测量项目

## 配置测试设置

一旦项目被创建, *飞法电容*项目将出现在项目树中, 如**图 4** 所示。

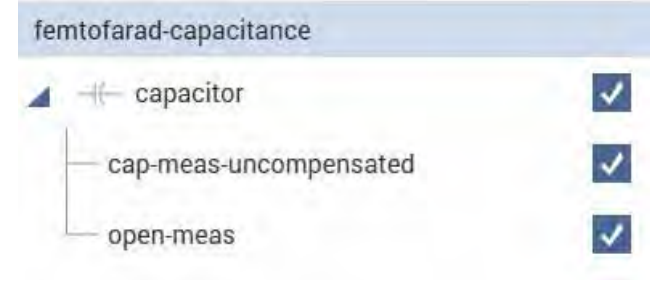

## 图 4. 飞法电容项目树

本项目有两个测试: 1) *cap-measure-uncompensated* 测试项,用于测量 DUT 的电容。2) open-meas 测试, 用来获取电缆和连接件的电容,由于这些电容测量的 灵敏度,开路测量用来保证 DUT 测量的精确度,开路 测量数据从 DUT 的电容测量值中减去。该方法能对极 低电容的良好的测量结果。 对于成功的低电容测量,在配置窗口中适当地调整测 量和定时设置是很重要的。以下是一些关于做出最佳 调整的建议:

测量设置:用户可以控制的一些设置:电流测量范围、 交流驱动电压和测试频率。这些对测量很重要,因为 它们涉及到确定器件电容的方程式。CVU 根据 lac、 Vac 和测试频率计算设备电容:

 $C = \frac{lac}{2\pi f Vac}$ 

其中,

C = 器件电容 (F)

*lac* = CVU 测量的交流电流

f=测试频率

Vac = 交流驱动电压

通过观察这些方程中的关系,可以推导出电流测量范 围、交流驱动电压和测试频率的最佳设置。

CVU 有三个电流测量范围: 1μA、30μA 和 1 mA。 对于噪声最小的最低电容测量,使用最低电流范围, 1μA 范围。

交流驱动电压的水平会影响测量的信噪比。当交流噪 声水平保持相对恒定时,使用更高的交流驱动电压产 生更大的交流电流,从而提高信噪比。所以,最好使 用尽可能高的交流驱动电压。本项目采用了 1V 交流 驱动电压。

对于非常低的电容测量,使用大约1 MHz 的测试频率 是理想的。由于测试频率远高于1 MHz,传输线效应 增加了成功测量的难度。在较低的测试频率下,由于 测试频率和电流成比例,测量值的分辨率会降低,因 此,会产生更大的噪声。 **定时设置:** 定时设置可以在"测试设置"窗口中进行 调整。速度模式设置使用户能够调整测量窗口。对于 非常低的电容测量,请使用自定义速度模式来设置测 量时间,以达到所需的精度和噪声水平。基本上,测 量时间或窗口时间越长,测量的噪声就越小。噪声与 测量时间的平方根成反比,如下式所示:

Noise = 
$$\frac{1}{\sqrt{MeasTime}}$$

该噪声可以通过计算电容测量值的标准偏差来获得。 这个计算可以使用 Clarius 软件中的公式编辑器自动 完成。cap-meas-uncompensated 测试自动计算噪 声并将值返回到表。

可以使用图 5 中所示的测试设置窗口中的自定义速度 模式来调整测量窗口。

| $\odot$ | Test Settings   | Terminal Settings     | Help     |
|---------|-----------------|-----------------------|----------|
| Cu      | stom Test#1     |                       | Advanced |
| – Me    | asure Setting   | S                     |          |
|         | Speed           | Custom                | -        |
|         | Delay Factor    | 1                     |          |
|         | Filter Type     | Noise Reduction Facto | r 🔻      |
|         | Filter Factor   | 1                     |          |
|         |                 | Auto A/D Aperture     | 2        |
| A       | D Aperture Time | 1 s                   |          |
|         |                 | Report Timestam       | os       |

图 5. "测试设置"窗口中的自定义速度模式测量

窗口的时间,计算方法如下:

*Measurement Window = (A/D Aperture Time) \** (*FilterFactor2 or Filter Count*) 表1列出了 CVU 噪声作为测量窗口的函数,用两线 法将电容连接到 CVU 端子。噪声的计算方法是取 15 个读数的标准偏差,以及设置为 0V 直流、1 MHz 和 1V 交流驱动电压的测量值。该数据验证了随着测量 时间的增加,噪声会减小。注意,以上噪声是在≥ 1s 的测量时间内 fF 或 1E-18F 范围内的噪声。可能需要 在每个测试环境中进行实验,以确定一个测试的最佳 测量时间。

| 测量时间 (s) | 噪声 (rms) |  |  |
|----------|----------|--|--|
| 0.001    | 1.18E-16 |  |  |
| 0.002    | 9.90E-17 |  |  |
| 0.005    | 9.17E-17 |  |  |
| 0.01     | 7.43E-17 |  |  |
| 0.02     | 6.84E-17 |  |  |
| 0.05     | 2.98E-17 |  |  |
| 0.1      | 2.24E-17 |  |  |
| 0.2      | 1.49E-17 |  |  |
| 0.5      | 1.15E-17 |  |  |
| 1        | 6.13E-18 |  |  |
| 2        | 5.00E-18 |  |  |
| 5        | 3.99E-18 |  |  |
| 10       | 2.77E-18 |  |  |

## 执行测量

一旦配置了硬件和软件,就可以执行测量。理想情况下, 4200A-SCS 应该在进行测量前至少预热一个小时。

按照这四个步骤进行补偿测量并重复结果。

- 1. 测量器件的电容。在项目树中选择 cap-measuncompensated 测试。在"配置"视图中,根据 设备和应用程序调整测试设置。运行该测试。
- 2. 测量开路情况。在项目树中选择 open-meas
- 3. 测试。调整测试设置,使其与 cap-measuncompensated 测试中的测试设置完全相同,包 括数据点数和电压步数。仅断开 CVH(HCUR 和 HPOT)电缆。确保未端接的电缆已进行封盖。运 行开路测试。
- 4. 分析结果。在项目树中选择 femtofarad-capacitance 项目,然后选择分析视图。图6显示了显示补偿的 1 fF 测量值的屏幕截图。

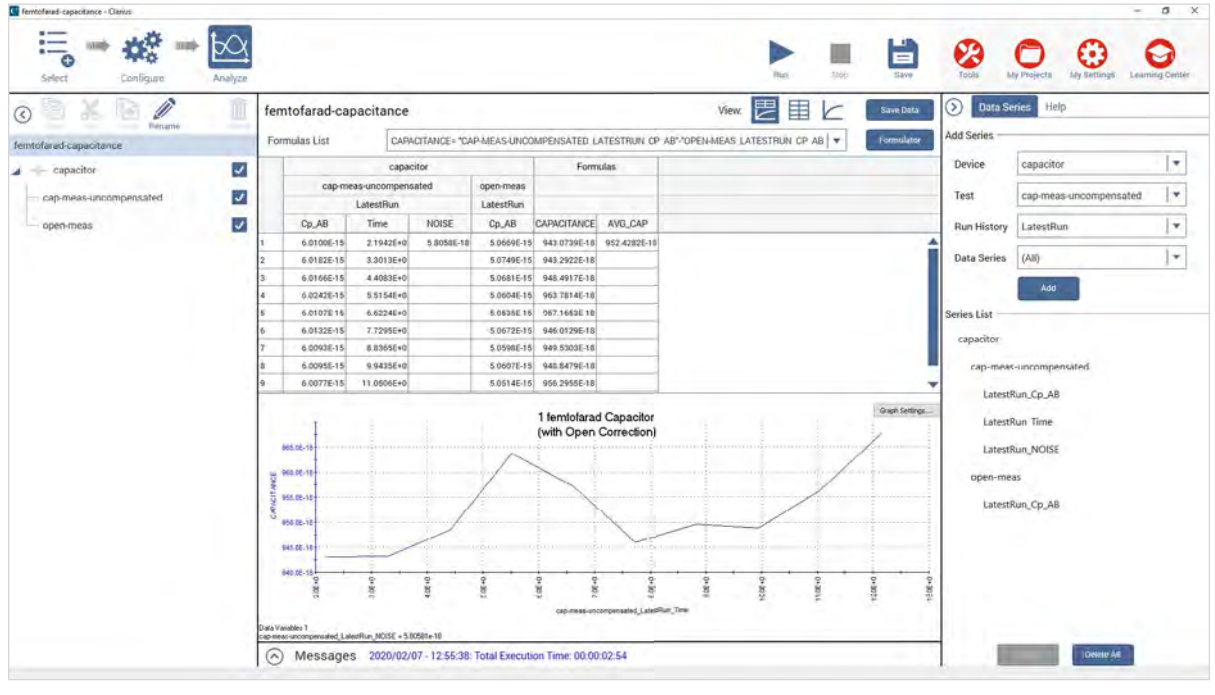

## 表 1.1ff 电容的测量时间与噪声的关系

图 6.1fF 电容测量的分析图表和图形截图

注意,最近的电容和开路测量在表中噪声测量计算的 后面。项目树中所有的测试数据将显示在屏幕的右侧。 如如图7所示,选择了 capmeas-uncompensated 和 open-meas 测试的数据。这意味着每次执行测试 时,都将在工作表中填充最新的数据。

Series List

capacitor

cap-meas-uncompensated

LatestRun\_Cp\_AB

LatestRun\_Time

LatestRun\_NOISE

open-meas

LatestRun\_Cp\_AB

## 图 7. 从测试中得出的数据

在公式器中建立了一个公式,通过从项目级分析图 表中的 capmeas-uncompensated 测试数据减去 open-meas 测试数据,自动计算补偿电容测量值。 该图显示了补偿的电容作为时间的函数。表中的电容 列列出了补偿的测量值以及所有读数的平均电容。**图** 8显示了电容测量数据(Cp-AB)、时间、噪声、AB 测量数据、补偿测量数据(电容)和平均电容(AVG\_ CAP)。

|    |                                     | capaci     | Formulas               |            |              |              |
|----|-------------------------------------|------------|------------------------|------------|--------------|--------------|
|    | cap-meas-uncompensated<br>LatestRun |            | open-meas<br>LatestRun |            |              |              |
|    |                                     |            |                        |            |              |              |
|    | Cp_AB                               | Time       | NOISE                  | Cp_AB      | CAPACITANCE  | AVG_CAP      |
| 1  | 6.0100E-15                          | 2.1942E+0  | 5.8058E-18             | 5.0669E-15 | 943.0739E-18 | 952.4282E-18 |
| 2  | 6.0182E-15                          | 3.3013E+0  |                        | 5.0749E-15 | 943.2922E-18 |              |
| 3  | 6.0166E-15                          | 4.4083E+0  |                        | 5.0681E-15 | 948.4917E-18 |              |
| 4  | 6.0242E-15                          | 5.5154E+0  |                        | 5.0604E-15 | 963.7814E-18 |              |
| 5  | 6.0107E-15                          | 6.6224E+0  |                        | 5.0535E-15 | 957.1653E-18 |              |
| 6  | 6.0132E-15                          | 7.7295E+0  |                        | 5.0672E-15 | 946.0129E-18 |              |
| 7  | 6.0093E-15                          | 8.8365E+0  |                        | 5.0598E-15 | 949.5303E-18 |              |
| 8  | 6.0095E-15                          | 9.9435E+0  |                        | 5.0607E-15 | 948.8479E-18 |              |
| 9  | 6.0077E-15                          | 11.0506E+0 |                        | 5.0514E-15 | 956.2955E-18 |              |
| 10 | 6.0222E-15                          | 12.1576E+0 |                        | 5.0544E-15 | 967.7908E-18 | 1            |

图 8. 分析界面中显示的测试数据

5. 重复测量。可以运行在项目中重复某个测量。补偿 读数将自动计算。但是, open-meas 测试不需要选 择,如图9所示。如果数据出现意外移动,应定期 重复获取的开路数据。这可能因为了温度的变化或 电缆的运动。

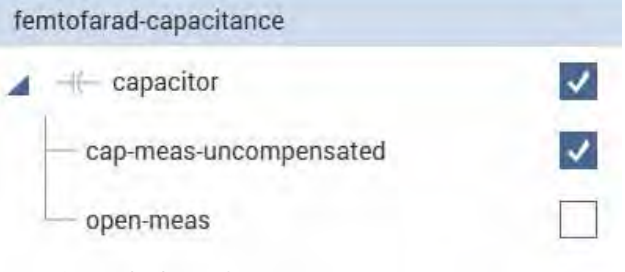

图 9. 在项目树中不选择 open-meas 测试

## 结论

4215-CVU 利用库项目、适当的连接、适当的测量技 术和设置,可以测量 fF 水平电容。使用适当测量窗口 的 4215-CVU 可以使几十个 aF 范围及以下的噪声水 平。

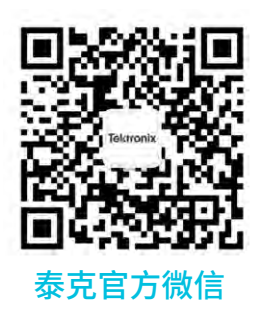

## 如需所有最新配套资料,请立即与泰克本地代表联系!

## 或登录泰克公司中文网站:tek.com.cn

## 泰克中国客户服务中心全国热线:400-820-5835

### 泰克科技(中国)有限公司

上海市浦东新区川桥路1227号 邮编:201206 电话:(8621)50312000 传真:(8621)58993156

#### 泰克成都办事处

成都市锦江区三色路38号 博瑞创意成都B座1604 邮编: 610063 电话: (86 28) 8620 3028 传真: (86 28) 8527 0053

### 泰克北京办事处

北京市朝阳区酒仙桥路6号院 电子城•国际电子总部二期 七号楼2层203单元 邮编: 100015 电话: (86 10) 5795 0700 传真: (86 10) 6235 1236

#### **泰克西安办事处** 西安市二环南路西段88号 老三届世纪星大厦26层L座 邮编:710065 电话:(86 29)8836 0984 传真:(86 29)8721 8549

## 泰克上海办事处

上海市长宁区福泉北路518号 9座5楼 邮编: 200335 电话: (86 21) 3397 0800 传真: (86 21) 6289 7267

#### **泰克武汉办事处** 武汉市洪山区珞喻路726号 华美达大酒店718室 邮编: 430074 电话: (86 27) 8781 2760

#### 泰克深圳办事处

深圳市深南东路5002号 信兴广场地王商业大厦3001-3002室 邮编:518008 电话:(86 755)8246 0909 传真:(86 755)8246 1539

#### 泰克香港办事处

香港九龙尖沙咀弥敦道132号 美丽华大厦808-809室 电话: (852) 3168 6695 传真: (852) 2598 6260

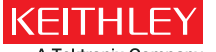

A Tektronix Company

更多宝贵资源,敬请登录:TEK.COM.CN

© 泰克公司版权所有,侵权必究。泰克产品受到已经签发及正在申请的美国专利和外国专利保护。本文中的信息代替所有以前出版的材料中的信息。本文中的技术数据 和价格如有变更,恕不另行通告。TEKTRONIX 和 TEK 是泰克公司的注册商标。本文中提到的所有其它商号均为各自公司的服务标志、商标或注册商标。 040220 SBG 1KC-61666-0

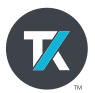